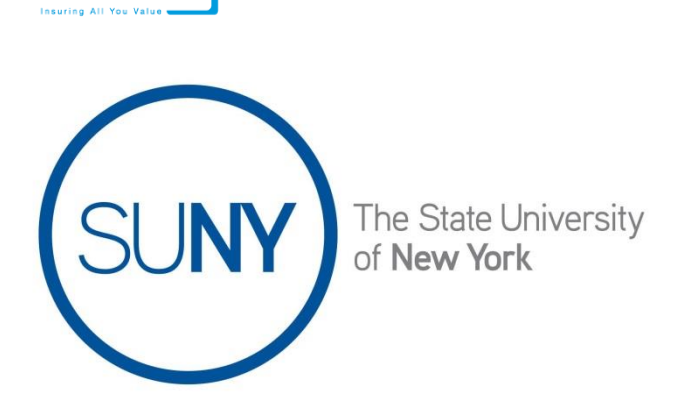

HF&C Haylor, Freyer & Coon=

> Student Health Insurance Program Online Waiver Portal Instructions

**Step 1:** Visit <u>http://www.haylor.com/college-students/</u> Under the **Select Your College/University** tab, type in your campus name and then click on the orange magnifying glass to submit.

**Step 2:** You are now on your university's specific landing page. Click on the **Waive** tab under **Student Health**.

**Step 3:** You will now be sent to the screen below. Enter your last name and student ID # and select **Login**.

| $\langle \cdot \rangle \rightarrow c$ | Secure | https://hfc.secure | .force.com/StudentEnrollm | nent?schoolId=0011I00000Ex   | Ds1&accountCoverageId= | a001I000005DwRB | ☆ び              |
|---------------------------------------|--------|--------------------|---------------------------|------------------------------|------------------------|-----------------|------------------|
|                                       | ~      | > Login            | Release Form              | Student Information          | Coverage Summary       | Student Payment | Confirmation Sun |
|                                       |        |                    | S                         | SUNY International - SAMPLE  |                        |                 |                  |
|                                       |        |                    | (                         | Coverage Name                |                        |                 |                  |
|                                       |        |                    | S                         | SUNY International Sample He | ealth                  |                 |                  |
|                                       |        |                    | ſ                         | Student Last Name            |                        |                 |                  |
|                                       |        |                    | L                         | Fatas Student Id             |                        |                 |                  |
|                                       |        |                    |                           | Student Id                   |                        |                 |                  |
|                                       |        |                    |                           |                              |                        |                 |                  |
|                                       |        |                    |                           | Login                        |                        |                 |                  |
|                                       |        |                    |                           |                              |                        |                 |                  |
|                                       |        |                    |                           |                              |                        |                 |                  |
|                                       |        |                    |                           | $\leftarrow$ $\rightarrow$   |                        |                 |                  |
|                                       |        |                    |                           |                              |                        |                 |                  |
|                                       |        |                    |                           |                              |                        |                 |                  |
|                                       |        |                    |                           |                              |                        |                 |                  |

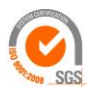

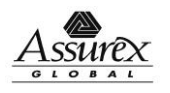

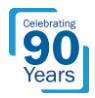

**Step 4:** Please ensure your primary health insurance policy that you are using to waive the SUNY International Student Health Insurance Policy meets SUNY's requirements listed on this screen below. If your primary health insurance meets this criterion, please proceed by clicking that you agree with the terms and conditions, and **submit**.

/

| https://hfc.s                                                                                                    | ecure.force.c ×                                                                                                    | SUNY International Sa                                                                                                    | am; × > https://                                                                                                    | hfc.secure.force.co X                                                                        |                                                                                          |                                                    |
|----------------------------------------------------------------------------------------------------|----------------------------------------------------------------------------------------------------|----------------------------------------------------------------------------------------------------|----------------------------------------------------------------------------------------------------|----------------------------------------------------------------------------------------------|------------------------------------------------------------------------------------------|----------------------------------------------------|
| < → C [                                                                                                    | Secure   http:                                                                                                    | s://hfc.secure.force.com                                                                                                    | /StudentEnrollmen                                                                                                    | t?schoolId=001110                                                                            | 0000ExDs1&accou                                                                          | ntCov 🟠 🖯 ᠄                                        |
| ~                                                                                                    | > ~                                                                                                    | Release Form                                                                                                    | Student Info                                                                                                    | Coverage Su                                                                                  | Student Pay                                                                              | Confirmation                                       |
| Please note tha<br>eligible to waiv<br>Requirements:<br>1. Your insura<br>2. Your plan of<br>College/Un<br>requirement<br>3. Your plan is<br>*Agreement<br>I agree to t<br>I do not ag | it if your primary<br>e the SUNY Inter<br>ince plan will be i<br>covers inpatient a<br>niversity. This include<br>nt).<br>s provided by an i<br>errms and condition<br>the to terms and condition | health Insurance policy<br>national Student Health<br>n effect for the entire ai<br>nd outpatient medical o<br>udes routine, urgent and<br>insurance company bas<br>ons above<br>conditions above | does not meet the<br>Insurance Program<br>cademic year (or thi<br>care and mental hea<br>d emergency care (e<br>ed in the United Sta | following requirement<br>rough the completic<br>alth care within a 50<br>emergency only cove | ents listed below, y<br>on date of your aca<br>mile radius of you<br>erage does not sati | ou will not be<br>demic program.)<br>r<br>sfy this |

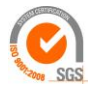

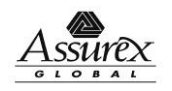

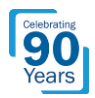

**Step 5:** Answer all of the questions on the **Student Information** Tab (the next 3 screen shots below demonstrate the information that is collected on the **Student Information** tab.) Please note you cannot proceed without completing all fields. At the bottom of this page, you must upload a copy of the front and the back of your health insurance ID card that you are utilizing for your waiver. Lastly, click **submit**.

| https://hfc.secure.force.cc ×                                            |                                       |              |                      |                 |                   |
|--------------------------------------------------------------------------|---------------------------------------|--------------|----------------------|-----------------|-------------------|
| $\langle \cdot  ightarrow {f C}$ $\ \ \ \ \ \ \ \ \ \ \ \ \ \ \ \ \ \ \$ | dentEnrollment?schoolId=0011          | 00000ExDs1&a | ccountCoverageId=a00 | 011000005DwRB   | ☆ ビ :             |
| $\langle \cdot \rangle \rangle \langle \cdot \rangle$                    | Student 1                             | formation    | Coverage Summary     | Student Payment | Confirmation Summ |
|                                                                          | Take Action on this Coverage          |              |                      |                 |                   |
|                                                                          | Walve                                 | \$           |                      |                 |                   |
|                                                                          | Student ID<br>test                    |              |                      |                 |                   |
|                                                                          | School<br>SUNY International - SAMPLE |              |                      |                 |                   |
|                                                                          | First Name                            |              |                      |                 |                   |
|                                                                          | Last Name<br>test                     |              |                      |                 |                   |
|                                                                          | Address                               |              |                      |                 |                   |
|                                                                          | City                                  |              |                      |                 |                   |
|                                                                          |                                       |              |                      |                 |                   |
|                                                                          | State (2 digit code)                  |              |                      |                 |                   |
|                                                                          | Zip Code                              |              |                      |                 |                   |
|                                                                          | Country                               |              |                      |                 |                   |
|                                                                          |                                       |              |                      |                 |                   |
|                                                                          | Phone                                 |              |                      |                 | -                 |

| C Secure https://hfc.secure | .force.com/StudentEnrollment?schoolId=0011I00000ExDs1&accountCoverageId=a001I000005DwRB                                                                                                    | \$ |
|-----------------------------|----------------------------------------------------------------------------------------------------|----|
|                             | Personal Email  School Email  School Email  Date of Birth  Will your insurance plan be in effect for the entire academic year (or through the completion date of your academic program?)  Yes                                                         | M  |
|                             | Does your plan cover inpatient and outpatient medical care and<br>mental health care within 50 miles of the College/University,<br>including routine, urgent and emergency care (emergency only<br>coverage does not satisfy this requirement)<br>Yes |    |

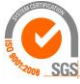

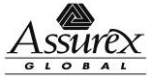

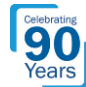

| https://hfc.secure.force.co ×                                                                                                    |                                                                                        |       |
|----------------------------------------------------------------------------------------------------|----------------------------------------------------------------------------------------|-------|
| $\left. \left. \left. \left. \left. \left. \right. \right. \right. \right. \right\}  ight. egin{array}{c} & \left. \right. \right\}  ight.  ight. ight. ight. ight. ight. ight.  ight.  ight.  ight. ight. ig$ | nrollment?schoolId=0011I00000ExDs1&accountCoverageId=a001I000005DwRB                   | ☆ ば : |
|                                                                                                    | Aetna Administrators                                                                   | •     |
|                                                                                                    | Insurance Company Phone                                                                |       |
|                                                                                                    | Member ID Number (Do not include spaces, dashes or special characters)                 |       |
|                                                                                                    | If your surgest health insurance is a Medicaid Program please enter                    |       |
|                                                                                                    | the 2 digit state code, otherwise please enter NA                                      |       |
|                                                                                                    | Policy Holder First Name                                                               |       |
|                                                                                                    | Policy Holder Last Name                                                                |       |
|                                                                                                    | Policy Holder Date of Birth                                                            |       |
|                                                                                                    |                                                                                        |       |
|                                                                                                    | Group Number (it Applicable)                                                           |       |
|                                                                                                    | Insurance Company Address                                                              |       |
|                                                                                                    | Insurance Company City                                                                 |       |
|                                                                                                    | Insurance Company State please enter the 2 digit state code, otherwise please enter NA |       |
|                                                                                                    |                                                                                        |       |
|                                                                                                    | Insurance Company Zip Code                                                             | Ŧ     |
|                                                                                                    |                                                                                        |       |

| Up<br>In:                                  | Iood Images of the front and back of your current Medical<br>surance ID Card here:                                                                                                    |
|--------------------------------------------|----------------------------------------------------------------------------------------------------|
| By<br>ass<br>att<br>thi<br>co<br>(St<br>CC | signing this form I am affirming that I have coverage in place. I will<br>sume all fnancial responsibility related to my health care while<br>lending for the current academic year. Further, I understand that if<br>is Insurance Waiver is accepted, my insurance company may be<br>ntacted to confirm continuous coverage on a periodic basis.<br>Ludent must enter name and date) |
| Ju                                         | in 18, 2018 Submit                                                                                                    |

**Next Steps:** After your waiver has been submitted, please allow Haylor, Freyer, & Coon, Inc. and SUNY 5-10 business days to approve or deny your waiver. You will receive an email confirmation within that time period that states if your waiver has been approved or denied.

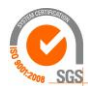

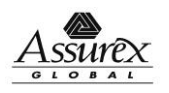

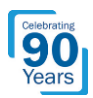

Have a question about the online waiver process? Want to create access/remove access for your campus to our online waiver platform? Please contact Haylor, Freyer, and Coon's servicing team:

## Christian Claps, Account Manager

| Email:        | cclaps@haylor.com |
|---------------|-------------------|
| Office Phone: | (315) 703-9158    |
| Facsimile:    | (315) 362-5704    |

## Tonya Erhart, Account Manager

| Email:        | terhart@haylor.com |
|---------------|--------------------|
| Office Phone: | (315) 703-2149     |
| Facsimile:    | (315) 703-7673     |

## Jim McGarvey, Account Manager

| Email:        | jmcgarvey@haylor.com |
|---------------|----------------------|
| Office Phone: | (315)703-3239        |

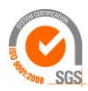

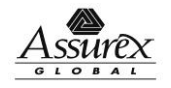

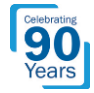